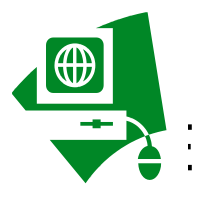

# TENET.COM/.EDU REGISTRATION HOW-TO GUIDE

The following is a registration guide on how to register and complete your assigned classes. Please register as soon as possible. **Classes must be completed by the due date listed.** 

Please call .edu support @1.800.639.7575 for log-on problems. For more information or non-computer problems, call Education Department @799-3124

## **REGISTRATION & INTRODUCTION TO .edu**

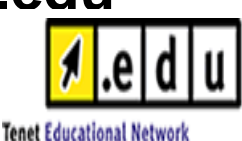

### New Users:

- 1. Obtain your unique employee ID number from Human Resource or Education.
- 2. Log-on to eTenet: <u>www.etenet.com</u>
- 3. Click on the <u>Register Here (for new users)</u> phrase at the lower right corner of the "Employee Log-On" box
- 4. Provide your Social Security number & Date of Birth in the spaces provided & click on the <u>Next</u> button
  - (\*\*birth year must be 4 digits! ex: 1999)
- 5. Confirm Your Identity. Click on the <u>YES</u> button if the information on the screen is correct
- 6. Accept the Proposed LOG-ON ID. Click on the <u>Yes I will use this ID</u> button. Your ID should be your "First.Last" name
- 7. Choose Your Password. Enter an 8-digit password \*\*READ Gear the instructions regarding password selection <u>carefully</u>. Click NEXT
- 8. Select a Personal Security Question. Answer the questions in the spaces provided & click NEXT.
- 9. You will see a confirmation of your Log-On ID & Password, if you print it out make sure you save it in a safe place.
- 10. Return to the eTenet Log-On Page & Test your new Employee Log-On!
- 11. You are now ready to enjoy the FREE benefits of eTenet & .edu

## INTRODUCTION TO .edu & Launching a Course

1. Log-on to eTenet: <u>www.etenet.com</u>

#### 2. Enter your User Name & Password

3. Click on the .e<sup>-1</sup>...<sup>1</sup>...<sup>1</sup>....<sup>1</sup>...<sup>1</sup>...<sup>1</sup>...<sup>1</sup>...<sup>1</sup>...<sup>1</sup>...<sup>1</sup>...<sup>1</sup>...<sup>1</sup>...<sup>1</sup>...<sup>1</sup>.

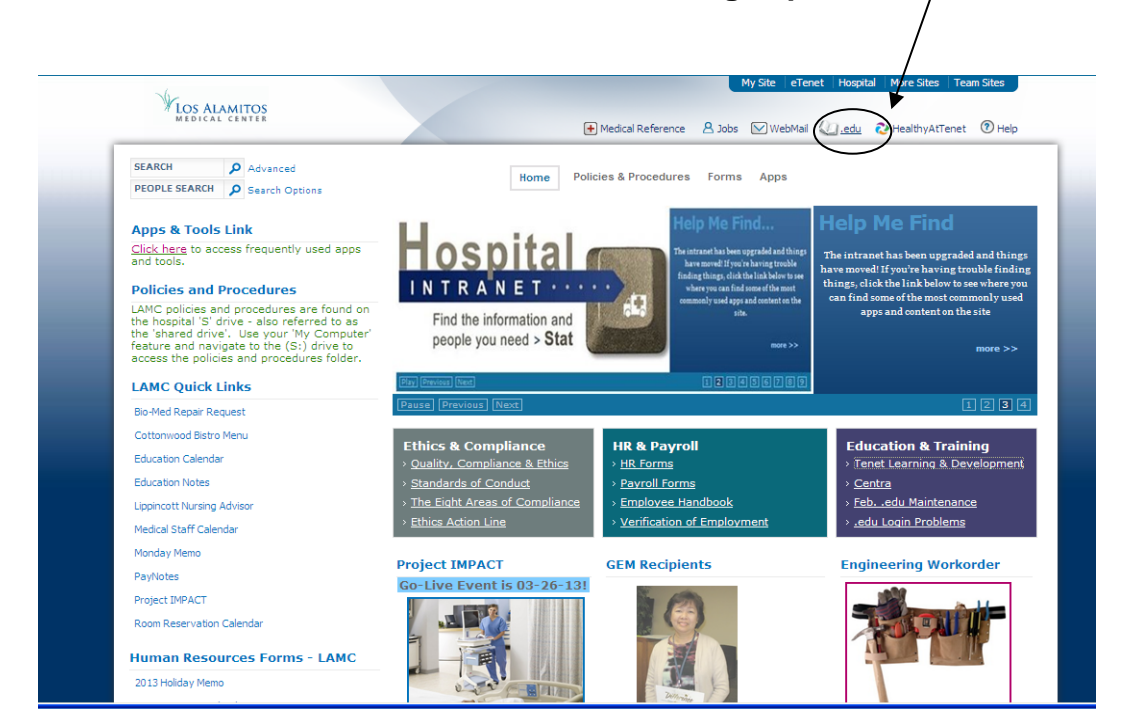

| l el d l u                                                                                                    |                                                                                                    |                                                                                                    |                                              |
|----------------------------------------------------------------------------------------------------|----------------------------------------------------------------------------------------------------|----------------------------------------------------------------------------------------------------|----------------------------------------------|
|                                                                                                    |                                                                                                    |                                                                                                    |                                              |
| Tenet Educational Network                                                                                                    |                                                                                                    |                                                                                                    |                                              |
| DAVID JOHNSON   Los Alamitos Medial Center   Rudent                                                                                                    |                                                                                                    |                                                                                                    | Feb 21 2013 8:54 AM FT                       |
| My Learning My Transcript Catalog HospitalDirect® My                                                                                                    | Profile Lippincott's Nursing Advisor                                                                                   |                                                                                                    | 👿 Site Map 🥤                                 |
|                                                                                                    |                                                                                                    |                                                                                                    |                                              |
| Mobile Device and Remote LNA Access                                                                                                    |                                                                                                    |                                                                                                    |                                              |
|                                                                                                    | • · · · · · · · · · · · · · · · · · · ·                                                                                | feature and the setting and the setting and the line of the line of the line o |                                              |
| Recently you were introduced to Lippincott's Nurse Advisor (LA                                                                                                    | <li>A), Tenet's evidence-based resource to get</li>                                                                    | fast answers to your daily patient care challenges.                                                                                                    |                                              |
| Touch; and/of Standard Android Tablet.<br>To access, you need a facility specific url (link) to <i>LIA</i> , userna<br>Contact you local clinical educator for access instructio<br>Employees in the home office can request access by em- | LINA remotely from home and/or public<br>me and password.<br>15.<br>ailing <u>organizationlearninganddevelopment</u> ( | C computers get LINA on your iPad, iPhone, iFouch, iPhone and verizon                                                                                                    | Uroids, blackberry bold, Haydook, Storm, and |
|                                                                                                    |                                                                                                    |                                                                                                    |                                              |
| $\backslash$                                                                                                    | For questions or to report a problem contac                                                                            | t the Tenet Help Desk at 1-800-639-7575 or tenet.helpdesk@ps.net.                                                                                                    |                                              |
| $\backslash$                                                                                                    | ealthStree                                                                                                    | m* Copyright © 2013 HealthStream, Inc. All Rights Reserved.                                                                                                    |                                              |
| $\backslash$                                                                                                    | -                                                                                                    | Build 13.01.28.895.6                                                                                                    |                                              |
| $\backslash$                                                                                                    | c                                                                                                    | :HLOWEB25 A:HLOWEB25 C:UNKNOWN                                                                                                    |                                              |
| $\backslash$                                                                                                    |                                                                                                    |                                                                                                    |                                              |
| $\backslash$                                                                                                    |                                                                                                    |                                                                                                    |                                              |
| $\langle \rangle$                                                                                                    |                                                                                                    |                                                                                                    |                                              |

4. Click on "My Learning" to begin your assigned courses.

#### Please contact IMPACT @ ext. 3532 for CERNER TRAINING

Cerner is our Electronic Medical Record Charting (EMR)